## **Item Vendors**

Last Modified on 05/16/2022 9:45 am EDT

## **Overview:**

In Order Time each Item can have a list of Vendors where you purchase that Item from. Here you are able to record the Vendors Part No, Cost, Lead Time, etc ...

## Solution:

From an Item's Profile locate and select the Vendors tab.

| e e items e item                                                                                                    |                                                               |                     |                                       | Created By           | / Ian Benollel 12/25/201      | 7 TO. 34 PAN MOUTICO                | by App. Quickbooks Onlin       | 10 472 5720 |                                                                    |
|----------------------------------------------------------------------------------------------------|---------------------------------------------------------------|---------------------|---------------------------------------|----------------------|-------------------------------|-------------------------------------|--------------------------------|-------------|--------------------------------------------------------------------|
| n - 100 EDIT Print Label 👻                                                                                                    |                                                               |                     |                                       |                      |                               |                                     |                                |             |                                                                    |
| neral                                                                                                    |                                                               | Summary             |                                       |                      |                               |                                     |                                |             |                                                                    |
| Description Sushi Mari Moulds no                                                                                                    | plus                                                          | Available           |                                       | 2,539.500            |                               | -                                   |                                |             |                                                                    |
| Type Part                                                                                                    |                                                               | Required            |                                       | 6,130.620            |                               | Kiter                               |                                | 1           |                                                                    |
| Group 21 Solution Change                                                                                                    | group                                                         | Net Available       |                                       | -3,591.120           |                               |                                     | 5 2380 2197                    |             |                                                                    |
| Price 500.00                                                                                                    |                                                               | On hand             |                                       | 3,108.500            |                               |                                     |                                |             |                                                                    |
| Std. Cost 6.000                                                                                                    |                                                               | Committed           |                                       | 244.000              |                               |                                     |                                |             |                                                                    |
|                                                                                                    |                                                               | In Transit          |                                       | 570.000              |                               | 2                                   |                                |             |                                                                    |
|                                                                                                    |                                                               | On order            | 28,643                                | 3.900 ETA-12/25/2017 |                               |                                     |                                |             |                                                                    |
| te Edit                                                                                                    |                                                               |                     |                                       |                      |                               |                                     |                                |             |                                                                    |
| te eait                                                                                                    | der Detail Required D                                         | etail Transactions  | Vendors                               | Related Items        | Customer Aliases              | Item Image                          | Attachments                    |             |                                                                    |
| te Edit<br>ventory Custom On Or                                                                                                    | der Detail Required D                                         | etail Transactions  | Vendors                               | Related Items        | Customer Aliases              | Item Image                          | Attachments                    |             | 0.4                                                                |
| te Edit<br>ventory Custom On Or<br>t                                                                                                    | der Detail Required D                                         | etail Transactions  | Vendors                               | Related Items        | Customer Aliases<br>ORDER INC | Item Image                          | Attachments<br>IS DEFAULT      | ACTI        | ON                                                                 |
| te Edic<br>ventory Custom On Or<br>a  b  VENDOR   VENDOR    54 137 West Boyleston                                                                                                    | der Detail Required D<br>PART NO<br>grd32452                  | Vendor UPC          | Vendors<br>cost<br>5.70000            | Related Items        | Customer Aliases<br>ORDER INC | Item Image                          | Attachments                    | ACTI        | ON                                                                 |
| ventory Custom On Or<br>Custom On Or<br>Custom Custom<br>Custom Custom<br>Custom<br>Custom Custom<br>Custom<br>Custom Custom<br>Custom<br>Custom | der Detail Required D<br>PART NO<br>grd32452<br>6546546593247 | vetail Transactions | Vendors<br>COST<br>5.70000<br>6.00000 | Related Items        | Customer Aliases<br>ORDER INC | Item Image<br>LEAD TIME<br>30<br>15 | Attachments<br>IS DEFAULT<br>© | Acti        | <ul> <li>ON</li> <li>C</li> <li>C</li> <li>C</li> <li>C</li> </ul> |

Select the Green Add button to choose a Vendor and fill in the pertinent information.

| vendor items     |   | *           |
|------------------|---|-------------|
| Vendor           |   |             |
|                  |   |             |
| Part No          |   |             |
| Cost             | 0 |             |
| UOM              | ~ |             |
| Conversion Rate  |   |             |
| Vendor UPC       |   |             |
| Min Order        |   |             |
| Order Inc        |   |             |
| Lead Time        |   |             |
| Price Level      | ~ |             |
| Alt. Description |   |             |
|                  |   |             |
|                  |   |             |
| ls default       |   |             |
| Location         |   |             |
| cached 10        |   |             |
|                  |   |             |
|                  |   | Save Cancel |

When using the Item Vendors tab you can add additional columns to see the pertinent information.

| Filters Columns Other |        |                  |      |        |  |  |
|-----------------------|--------|------------------|------|--------|--|--|
| vailable columns      |        | Selected columns |      |        |  |  |
| Alt. Description      | Add    | Id               |      | Тор    |  |  |
| cached 10             | 0      | Vendor           |      | T      |  |  |
| Conversion Rate       | Remove | Part No          |      | Up     |  |  |
| Currency              |        | Vendor UPC       |      |        |  |  |
| Description           |        | Cost             | Down |        |  |  |
| Exchange Rate         |        | Min Order        |      | Bottom |  |  |
| Image                 |        | Order Inc        |      | ×      |  |  |
| ltem                  |        | Lead Time        |      |        |  |  |
| Location              |        | ls default       |      |        |  |  |
| Price Level           | •      |                  | -    |        |  |  |

You can also export this list to use as a template for importing to assign Vendors to items and updating existing Item-Vendor information. One column that I have added is ID. It is important to note that this is NOT the ID of the Item or the Vendor. This is the ID of the record that that associates the Item and the Vendor. This ID field is required when importing to update the existing

| record                                | ls.                                  |                              |                       |                      |                      |                              |                                          |                          |  |
|---------------------------------------|--------------------------------------|------------------------------|-----------------------|----------------------|----------------------|------------------------------|------------------------------------------|--------------------------|--|
| Home + Items +                        | Item                                 |                              |                       |                      |                      | Created By Ian Benoliel 12/2 | 25/2017 10:54 AM Modified By App: QuickB | ooks Online 5/13/2022 12 |  |
| ltem - 100 🏮                          | EDIT Print Label 👻                   |                              |                       |                      |                      |                              |                                          |                          |  |
| General                               |                                      |                              | Summary               |                      |                      |                              |                                          |                          |  |
| Description Sushi Mari Moulds no plus |                                      |                              | Available             | 2,524                | .500                 |                              |                                          |                          |  |
| Ту                                    | Туре Рагт                            |                              | Required 6,1          |                      | .620                 |                              |                                          |                          |  |
| Gro                                   | up 21 Solution Change group<br>DM EA |                              | Net Available         | -3,608               | -3,608.120           |                              |                                          |                          |  |
| Pr                                    | ice 500.00                           |                              | On hand               | 3,091.500<br>242.000 |                      |                              |                                          |                          |  |
| Std. Co                               | ost 6.000                            |                              | Committed             |                      |                      |                              |                                          |                          |  |
|                                       |                                      |                              | In Transit            | 370.                 | 570.000              |                              |                                          |                          |  |
|                                       |                                      |                              | On order              | 20,045.900 E1        | N-12/23/2017         |                              |                                          |                          |  |
| Note Edit                             |                                      |                              |                       |                      |                      |                              |                                          |                          |  |
| Inventory                             | Custom On Order Detail               | Required Detail Transactions | Vendors Related Items | Customer Aliases     | Item Image Attachmen | ts                           |                                          |                          |  |
| ۵ 😔                                   |                                      |                              |                       |                      |                      |                              |                                          | • A4                     |  |
| ID                                    | VENDOR -                             | PART NO                      | VENDOR UPC            | COST                 | MIN ORDER            | ORDER INC                    | LEAD TIME                                | ACTIONS                  |  |
| 854                                   | 137 West Boyleston                   | grd32452                     |                       | 5.70000              |                      |                              | 30                                       | C 0                      |  |
| 819                                   | 317 MART                             | 6546546593247                |                       | 6.00000              |                      |                              | 15                                       | C 0                      |  |
| 821                                   | HUB TELECOM                          | W34                          |                       | 1.87000              | 100                  |                              | 60                                       | 80                       |  |
|                                       |                                      |                              |                       | Total Records: 3     |                      |                              |                                          |                          |  |

When assigning Vendors to an Item the first Vendor will automatically be assigned as the Default Vendor. You are able to edit the Item-Vendor to change the default or update any additional fields. Setting the default Vendor is important because the Default Vendor will be the pre-selected Vendor for that Item on Linked Purchase Orders and when using the Reorder Analysis. In both cases you will still be able to choose another Vendor, but the default Vendor is the starting point.

| em - 100   | EDIT Print Label 👻                      |              |               |         |   |             |          |           |         |
|------------|-----------------------------------------|--------------|---------------|---------|---|-------------|----------|-----------|---------|
| General    |                                         |              |               | Summary |   |             |          |           |         |
| Descriptio | on Sushi Mari Moulds no plus<br>pe Part | Vendor Items |               |         |   |             | ĸ        |           |         |
| Grou       | up 21 Solution Change group             |              |               |         |   |             |          | 5 👼       |         |
| UO<br>Pri  | DM EA<br>ice 500.00                     | Vendor       | 317 MART      |         | * |             |          | REFE      | 2       |
| Std. Co    | ost 6.000                               | Part No      | 6546546593247 |         |   |             |          |           |         |
|            |                                         | Cost         | 6             |         |   |             |          |           |         |
|            |                                         | Vendor UPC   |               |         |   |             |          |           |         |
| lote Edit  |                                         | Min Order    |               |         |   |             |          |           |         |
|            |                                         | Order Inc    |               |         |   |             |          |           |         |
| Inventory  | Custom On Order D                       | Lead Time    | 15            |         |   |             |          |           |         |
| *          | +                                       | Price Level  |               |         | ~ |             |          |           |         |
| * @ Ľ      | 2                                       | ls default   |               |         |   |             |          |           |         |
| ID         | VENDOR -                                | Quantity     |               |         |   |             | RDER INC | LEAD TIME | ACTIONS |
| 854        | 137 West Boyleston                      | Location     |               |         |   |             |          | 30        | 80      |
| 819        | 317 MART                                | cached 10    |               |         |   |             |          | 15        | 80      |
| 821        | HUB TELECOM                             | counco ro    |               |         |   |             |          | 60        | 80      |
|            |                                         |              | _             | _       | _ | Save Cancel |          |           |         |
|            |                                         |              |               |         |   |             |          |           |         |
|            |                                         |              |               |         |   |             |          |           |         |
|            |                                         |              |               |         |   |             |          |           |         |
|            |                                         |              |               |         |   |             |          |           |         |
|            |                                         |              |               |         |   |             |          |           |         |
|            |                                         |              |               |         |   |             |          |           |         |
|            |                                         |              |               |         |   |             |          |           |         |
|            |                                         |              |               |         |   |             |          |           |         |
|            |                                         |              |               |         |   |             |          |           |         |
|            |                                         |              |               |         |   |             |          |           |         |
|            |                                         |              |               |         |   |             |          |           |         |
|            |                                         |              |               |         |   |             |          |           |         |
|            |                                         |              |               |         |   |             |          |           |         |